### **ONLINE PAYMENT GATEWAY**

#### Read the Instructions Carefully

|                                     | DEPARTMENT OF ENDOCRINOLOGY, DIABETES & METBOLISM<br>CHRISTIAN MEDICAL COLLEGE, VELLORE                             |
|-------------------------------------|----------------------------------------------------------------------------------------------------|
|                                     | ONLINE PAYMENT PORTAL                                                                                               |
| Diabetes Trai                       | ning Program (Payment Portal)                                                                                       |
| NOTE : PAYMENT SHOU<br>APPLICATION. | D BE COMPLETED ONLY FOLLOWING THE APPROVAL FROM THE DEPARTMENT OF ENDOCRINOLOGY, CMC VELLORE WITH REGARD TO YOUR    |
| (FEES ONCE PAID WILL I              | NOT BE REFUNDED)                                                                                                    |
| Have you received ar                | acceptance email from us with regard to your application. *                                                         |
| Submit                              |                                                                                                    |
| For any technica                    | I clarification, please contact : Mr. Vinod. A.R., Secretary, Dept. of Endocrinology, CMC Vellore. Email : endowdf@ |

#### **ONLINE PAYMENT GATEWAY**

#### **Read the Instructions Carefully**

|                                                                                                    | CHRISTIAN MEDICAL COLLEGE, VELLORE ONLINE PAYMENT PORTAL                                                          |
|----------------------------------------------------------------------------------------------------|----------------------------------------------------------------------------------------------------|
| Diabetes Trai                                                                                                    | ning Program (Payment Portal)                                                                                     |
| NOTE : PAYMENT SHOU<br>APPLICATION.                                                                                                    | LD BE COMPLETED ONLY FOLLOWING THE APPROVAL FROM THE DEPARTMENT OF ENDOCRINOLOGY, CMC VELLORE WITH REGARD TO YOUR |
| (FEES ONCE PAID WILL                                                                                                    | NOT BE REFUNDED)                                                                                                  |
| Have you received a                                                                                                    | n acceptance email from us with regard to your application. *                                                     |
| Yes                                                                                                    |                                                                                                    |
| ⊖ No                                                                                                    |                                                                                                    |
| DETAILS                                                                                                    |                                                                                                    |
| Title * Ca                                                                                                    | indidate Name *                                                                                                   |
| Mr. 🗸 V                                                                                                    | ïnod A.R                                                                                                    |
| Mobile Number *                                                                                                    |                                                                                                    |
| 8438390110                                                                                                    |                                                                                                    |
| Fmail ID *                                                                                                    |                                                                                                    |
| vinodar86@gmail.com                                                                                                    |                                                                                                    |
| Cauma nama . *                                                                                                    |                                                                                                    |
| Diabetes Educators Tr                                                                                                    | aining Program                                                                                                    |
| (Choose from Dropdown)                                                                                                    |                                                                                                    |
| Fee amount to be paid: R                                                                                                    | s.9450/-                                                                                                    |
| Select your Payment                                                                                                    | Mode *                                                                                                    |
| select jear rayment                                                                                                    |                                                                                                    |
| O Credit / Debit Card                                                                                                    | ²ay/Paytm                                                                                                    |
| <ul> <li>Credit / Debit Card</li> <li>Net banking/UPI/ GF</li> </ul>                                                                           |                                                                                                    |
| <ul> <li>Credit / Debit Card</li> <li>Net banking/UPI/ GF</li> <li>(Note : Once fee paid refu</li> </ul>                                       | nd will not be possible)                                                                                          |
| Credit / Debit Card  Net banking/UPI/ GF (Note : Once fee paid refs Click on the submit button I                                               | elow to continue to the payment.                                                                                  |
| <ul> <li>Credit / Debit Card</li> <li>Net banking/UPI/ GF</li> <li>(Note : Once fee paid refs</li> <li>Click on the submit button I</li> </ul> | nd will not be possible)<br>relow to continue to the payment.                                                     |
| Credit / Debit Card  Net banking/UPI/ GF (Note : Once fee paid refs Click on the submit button I Submit                                        | ind will not be possible)<br>relow to continue to the payment.                                                    |

### Fill the Details Carefully Select the Option "Net Banking/UPI/Gpay/Paytm"

## PAY THE FEE USING GOOGLE PAY

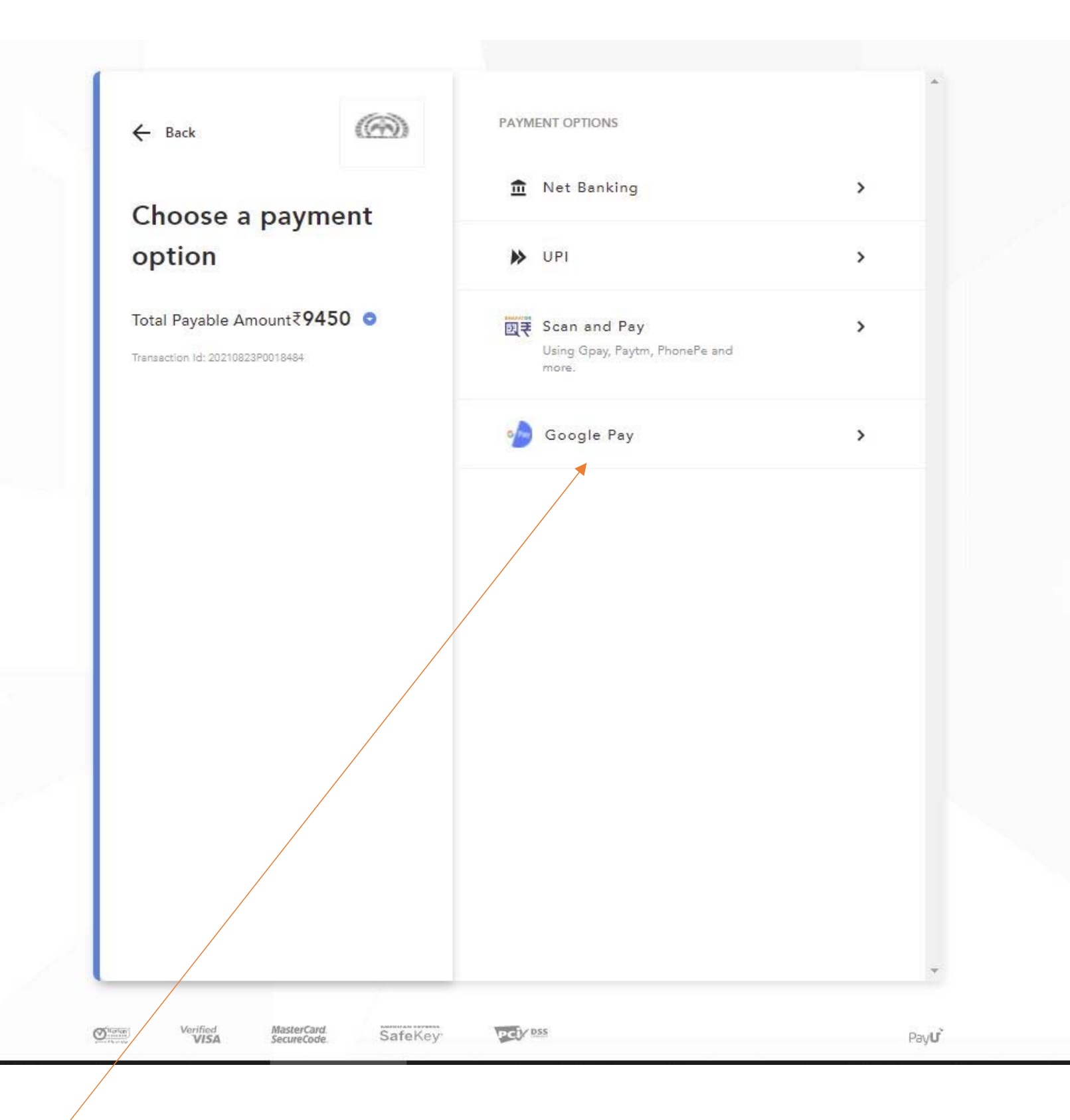

Click on Google Pay

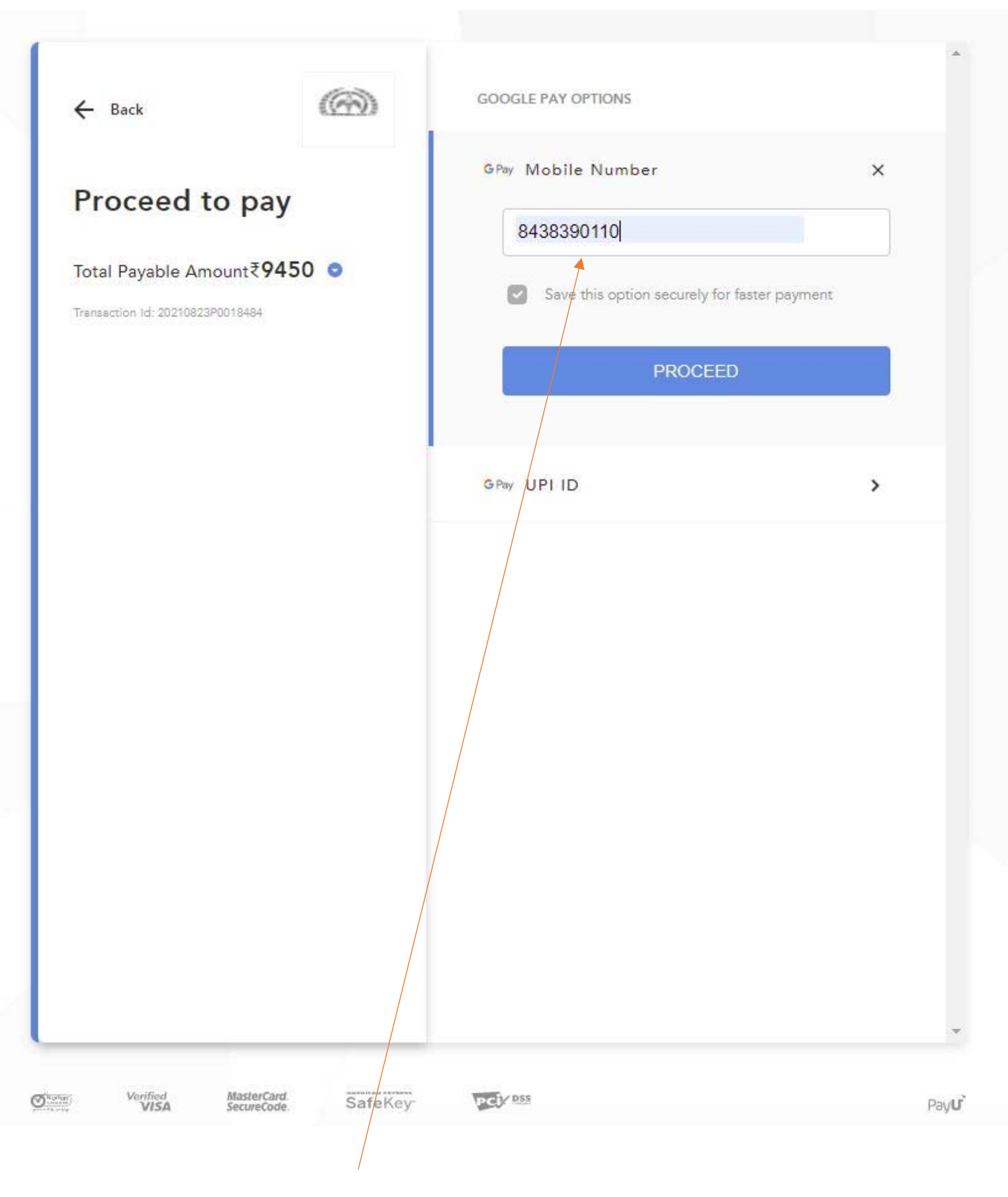

Enter the Google Pay Number and click on "Proceed"

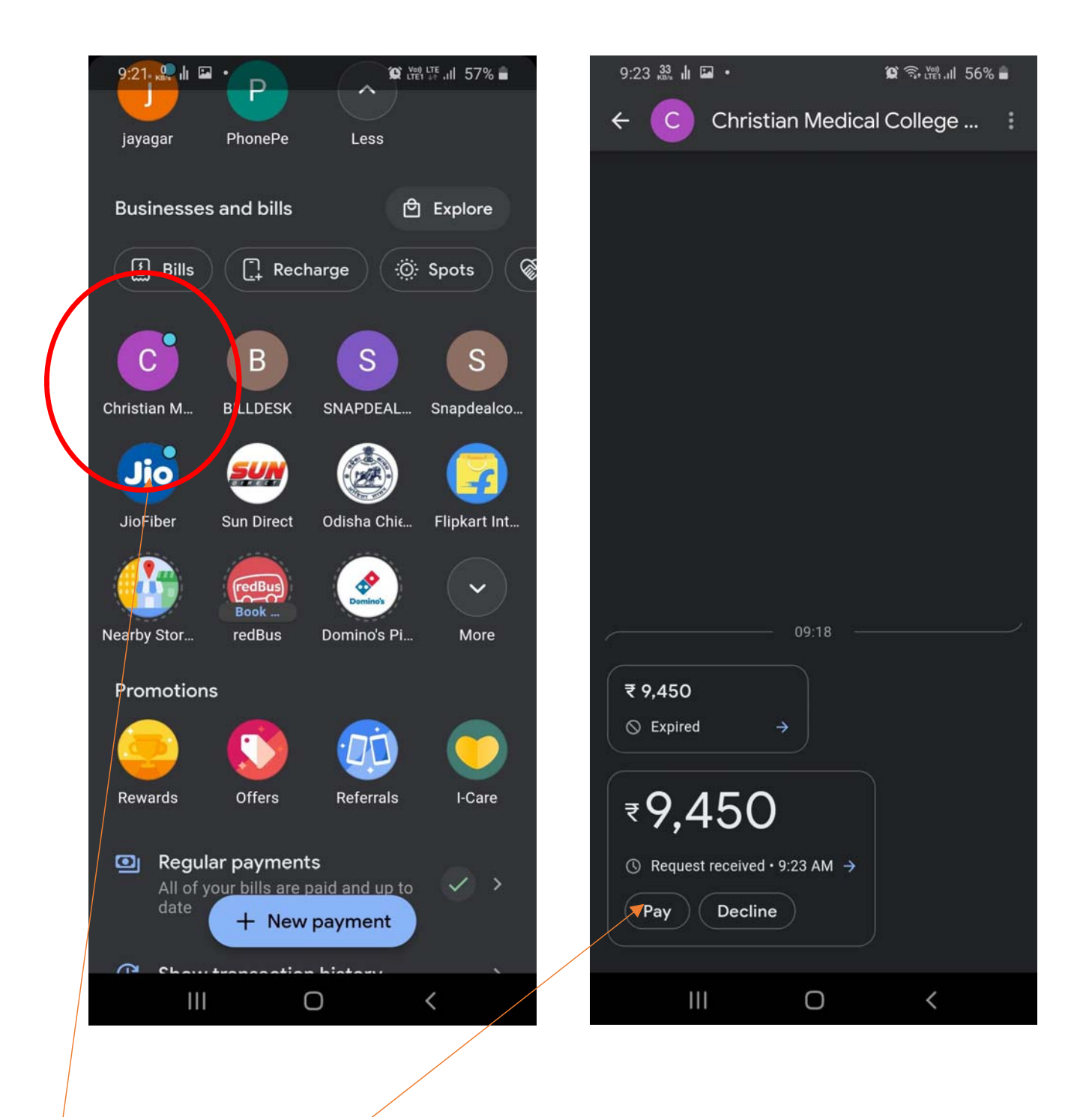

- I. Open your G Pay application in your Mobile
- II. Open the pay request from CMC Vellore
- III. Pay your fees

IV. On successful payment we will acknowledge your payments in 24hrs

# PAY USING OTHER UPI APPLICATIONS

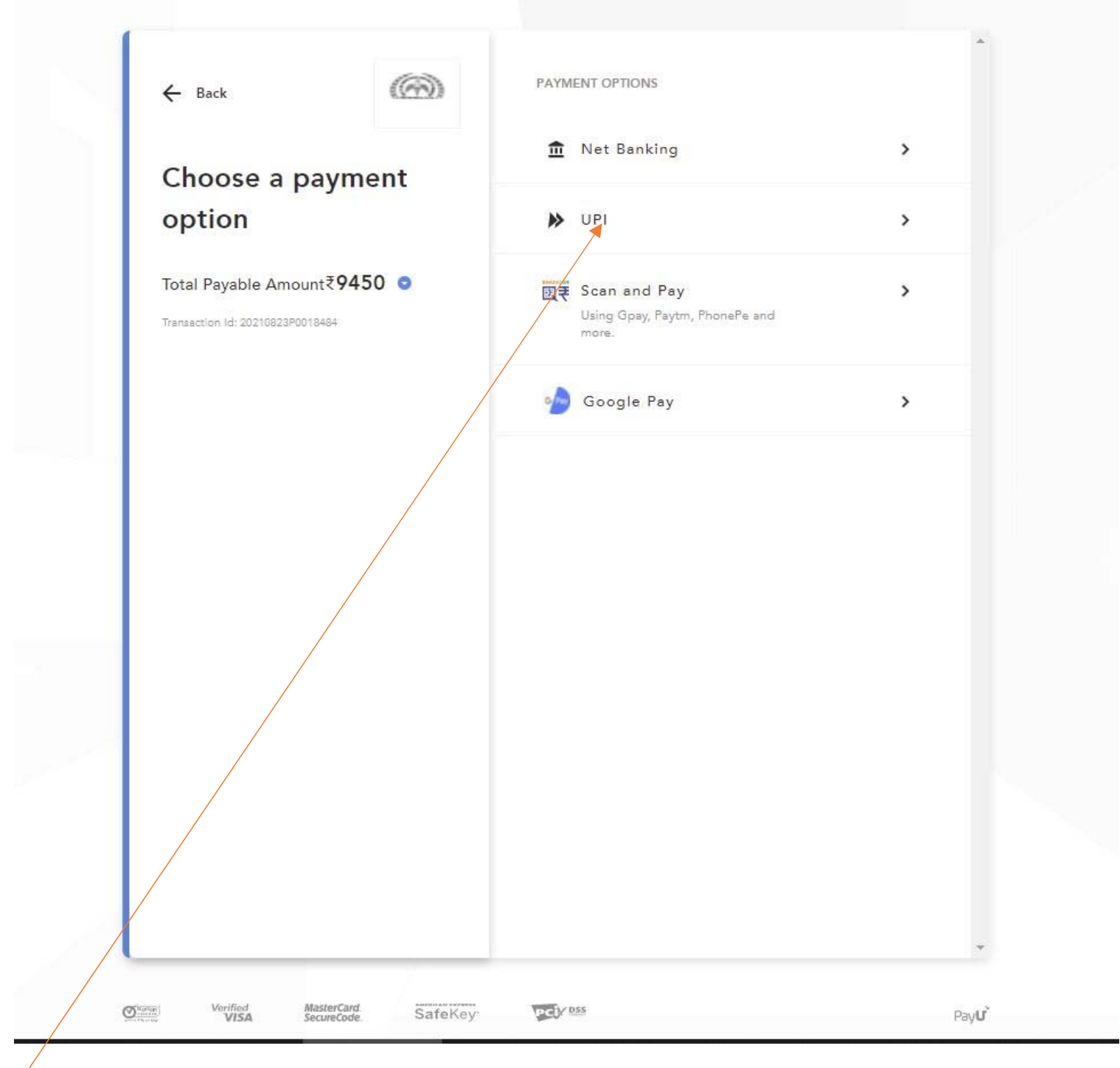

I. Select UPI

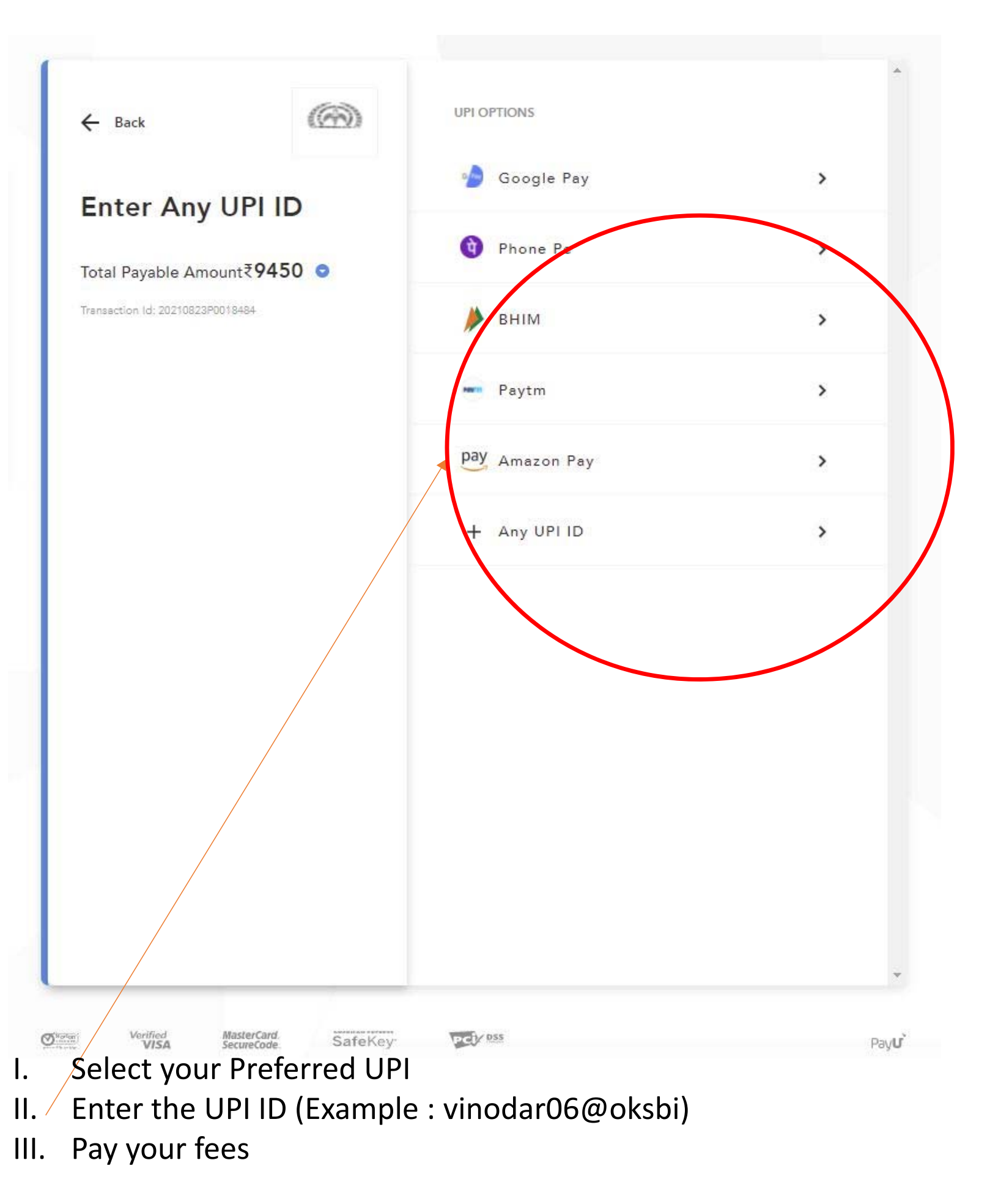

IV. On successful payment we will acknowledge your payments in 24hrs

## PAY USING INTERNET BANKING

| ← Back                                                        | PAYMENT OPTIONS                                         | *    |  |
|---------------------------------------------------------------|---------------------------------------------------------|------|--|
| Choose a payment                                              | net Banking                                             | >    |  |
| option                                                        | DPI                                                     | >    |  |
| Total Payable Amount₹9450<br>Trensaction ld: 20210823P0018484 | Scan and Pay<br>Using Gpay, Paytm, PhonePe and<br>more. | >    |  |
|                                                               | ob Google Pay                                           | >    |  |
|                                                               |                                                         |      |  |
|                                                               |                                                         |      |  |
| Thorn Verified MasterCard                                     | 10/21/ D55                                              | ~    |  |
| <br>VISA Securecode. Saferrey                                 |                                                         | Payu |  |

- I. Select Internet Banking
- II. On the next Page, Select your Bank Name
- III. Enter you Internet banking details
- IV. You will receive an OTP from the bank to your registered mobile number linked with your bank account.
- V. Enter OTP to complete the payment.
- VI. On successful payment we will acknowledge your payments in 24hrs